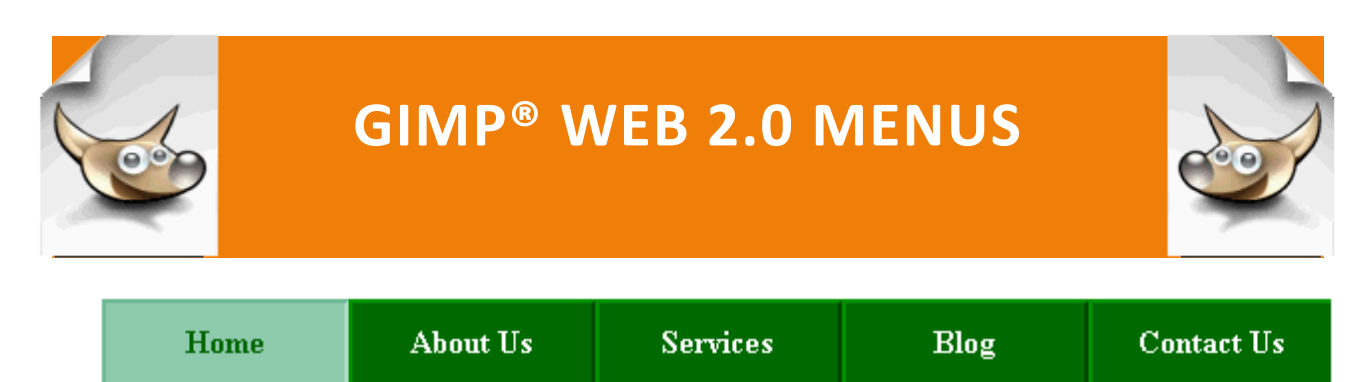

Web 2.0 Menus: Depressed Horizontal Navigation Bar

## WEB 2.0 MENUS: DEPRESSED HORIZONTAL NAVIGATION BAR

Did you ever notice menu that when you hovered over a button, it looked like that button was depressed? It is actually a very simple effect created by adding lighter or darker borders to alternating sides of the button.

Step 1: In a text editor, open horizontal\_navigation\_bar.html from
the PortableApps/GIMP/menus/ folder.

```
<html>
<html>
<head>
<title></title>
<style>
body
{
body
{
f
background-color: white;
}
#navigation_bar
{
text-align: center;
}
}
```

/\* set a width for the nav bar and remove the bullets \*/

## ul#nav\_bar

```
{
     width: 620px;
      list-style: none;
      margin: auto;
      }
/* display the list items in a horizontal bar */
ul#nav_bar li
     {
     display: inline;
     }
ul#nav_bar li a
     {
     text-decoration: none;
      padding: 10px;
      /* sets the background color of the button to green */
     background-color: rgb(0,106,0);
     width: 100px;
     color: white;
```

```
font-size: 16px;
     float:left;
     text-align: center;
     font-weight: bold;
     /* darker border on right and bottom */
     border-right: 2px solid rgb(0,70,0);
     border-bottom: 2px solid rgb(0,70,0);
    /* lighter border on the top and left */
     border-left: 2px solid rgb(0,147,0);
     border-top: 2px solid rgb(0,147,0);
     }
ul#nav_bar li a.last
     {
     border-right: Opx solid white;
     }
ul#nav_bar li a:hover
     {
     /* sets the background color of the button to light green */
     background-color: rgb(142,202,172);
     color: darkgreen;
     /* lighter border on right and bottom */
     border-right: 2px solid rgb(183,221,202);
     border-bottom: 2px solid rgb(183,221,202);
```

```
/* darker border on right and bottom */
border-left: 2px solid rgb(106,185,146);
border-top: 2px solid rgb(106,185,146);
}
</style>
</head>
```

<body>

<div id = "navigation\_bar">

<a href = "#">Home</a>

<a href = "#">About Us</a>

<a href = "#">Services</a>

<a href = "#">Blog</a>

<a href = "#" class = "last">Contact Us</a>

</div>

```
</body>
```

</html>

BE SURE TO CHECK THE DISPLAY IN BOTH FIREFOX AND I.E. TO BE SURE THAT ALL OF THE STYLES WORK PROPERLY IN BOTH BROWSERS.